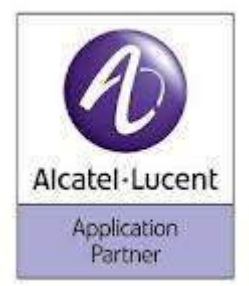

## <u>MANUALE PER IMPOSTARE</u> <u>RUBRICA TELEFONICA PER</u> <u>TELEFONO ALCATEL MOD. 4039 0</u> <u>40381P</u>

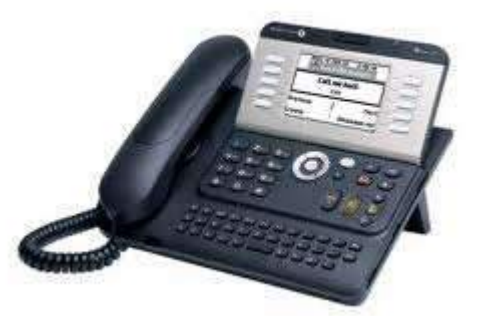

- 1. Dal telefono posto operatore selezionare, la "freccia di sinistra".
- Selezionare "operatore", inserire la password di operatore, di default è "help1954" o "Help1954" e confermare con tasto "ok".
- 3. Selezionare "num brevi".
- 4. Digitare **"nuovo"** per inserire un nuovo nominativo oppure **"modifica"** per variare un nome o numero già inserito.